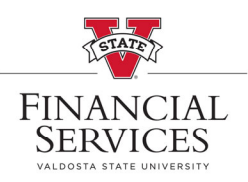

## How to resubmit a denied requisition

- Visit the <u>Procurement landing page</u> on the VSU Website. Enter the eProcurement portal under Purchasing Resources
- Once you are in the eProcurement portal, select <u>Manage Requisitions</u>. In the Search box, enter your Requisition number in the <u>Requisition ID</u> box and select <u>Search</u> (\*\*Helpful Hint: Be sure your requisition number begins with "0000"\*\*)

## Manage Requisitions

| Requisition Search                 | Keyword Search             |                 |                     |            |   |               |   |
|------------------------------------|----------------------------|-----------------|---------------------|------------|---|---------------|---|
| <ul> <li>Search Requisi</li> </ul> | itions                     |                 |                     |            |   |               |   |
| To locate requisitions             | s, edit the criteria belov | v and click the | Search button.      |            |   |               |   |
| Business                           | Unit 51000                 | Q               | Requisition Name    | 1          |   |               | Q |
| Requisitio                         | n ID                       | Q               | Request State       |            | ~ | Budget Status | ~ |
| Date F                             | rom 02/22/2022             | <b>BI</b>       | Date To             | 03/01/2022 | 3 | Origin        | ~ |
| Reque                              | ster                       | Q               | Entered By          |            | Q | PO ID         | Q |
| Occurs 1                           | 01                         |                 |                     |            |   |               |   |
| Search                             | Clear                      |                 | Show Advanced Searc | h          |   |               |   |

 Once the requisition has been generated at the bottom of the screen, go to the drop-down menu at the right side of the screen. (Be sure to check the comments on the denied requisition to understand what needs to be updated on the requisition. Please see our How To view approval/denial comments document to help find your comments.)

## Select Edit from the drop-down menu and select, Go

| R        | equisitions 👔      |                                             |                                                        |                              |                              |                    |                 |                                                     |    |
|----------|--------------------|---------------------------------------------|--------------------------------------------------------|------------------------------|------------------------------|--------------------|-----------------|-----------------------------------------------------|----|
| To<br>To | view the lifespare | n and line items for<br>another action on a | a requisition, click the E<br>requisition, make a sele | xpand trianglection from the | e icon.<br>e Action dropdown | list and click Go. |                 |                                                     |    |
|          | Req ID             | Requisition Name                            | BU                                                     | Date                         | Request State                | Budget             | Total           |                                                     | 5  |
| •        | 0000527136         | Apple iPad                                  | 51000                                                  | 03/17/2022                   | Denied                       | Not Chk'd          | 4,064.00 USE    | [Select Action]  Approvals Cancel Check Budget Copy | Go |
| Cre      | eate New Requisi   | ition                                       | Review Change Reques                                   | it                           | Review Change                | Tracking           | Manage Receipts | Edit<br>View Cycle<br>View Print<br>[Select Action] |    |

- Make necessary changes or updates to the denied requisition.
- Once the updates are made, go into the <u>Approval Justification box</u> and make a notation that you have updated the requisition as requested. Then select <u>Save & submit</u>. This action will cause the requisition to reset within ePro and be eligible for Approvals again.

| Enter requisition comments     |                     |                                    |                                 |
|--------------------------------|---------------------|------------------------------------|---------------------------------|
| Send to Supplier               | Show at Receipt     | Shown at Voucher                   | Add more Comments and Attachmen |
| Enter approval justification f | or this requisition |                                    |                                 |
| Pudaat                         |                     | Budget Checking Status:Not Checked |                                 |
| Cileon uniter                  |                     |                                    |                                 |